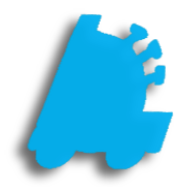

# Item Sale Limiter

# INDEX

Overview of Item Sale Limiter Creating the Item Sale Limit Definition

1 2

#### Overview of Item Sale Limiter

The item sale limiter is a very powerful feature that is in place to limit sales of specific item(s) on an individual transaction, allowing users to follow manufacturer guidelines and compliance.

Within Director, the user would build a definition/rule to contain the items that are to be limited. Once saved and the store receives the changes, the point of sale would then not allow items that are assigned to that definition/rule to exceed the sales limit.

|              | Maintenance                                                                                               |                              |
|--------------|----------------------------------------------------------------------------------------------------|------------------------------|
|              | Time Clock Stores Departments Dept Groups Tenders POS Flags POS Accounts Employees Vendors House Accounts | unts Negative Check L        |
|              | Existing Item Sale Limits                                                                                 |                              |
| Dashboard    | Name                                                                                                    | Limit                        |
|              | JUUL PODS                                                                                                 | 4                            |
|              |                                                                                                    |                              |
|              |                                                                                                    |                              |
| ricebook     |                                                                                                    |                              |
|              |                                                                                                    |                              |
|              |                                                                                                    |                              |
| <b></b>      |                                                                                                    |                              |
| nventory     |                                                                                                    |                              |
| <b>_</b>     |                                                                                                    |                              |
|              |                                                                                                    |                              |
|              |                                                                                                    |                              |
| Reports      |                                                                                                    |                              |
|              |                                                                                                    |                              |
| <b></b>      |                                                                                                    |                              |
|              |                                                                                                    |                              |
| vintenance   |                                                                                                    |                              |
| antenance    |                                                                                                    |                              |
|              |                                                                                                    |                              |
| <b>*</b> =   |                                                                                                    |                              |
| Lovalty      |                                                                                                    |                              |
|              |                                                                                                    |                              |
| <u>t - t</u> |                                                                                                    |                              |
|              |                                                                                                    |                              |
| Schedules    |                                                                                                    |                              |
|              |                                                                                                    |                              |
|              |                                                                                                    |                              |
|              |                                                                                                    | tore Mode (Store # 1) Setti  |
|              |                                                                                                    | sectione (store - i) section |

### Creating the Item Sale Limit Definition

- 1. After opening and logging into Director, choose the Maintenance Module
- 2. Choose the Item Sale Limits tab on the navigation ribbon

This will bring up the below screen

## Maintenance Vendors House Accounts Negative Check Logins Pricebook Zones Carton Counts Tem Sale Limits Gift Cards Sales Restrictions Disclaimers F Existing Item Sale Limits Name Limit Pricebo ventor **\***= Loyalty iiii 4-0 1-0 3= Store Mode (Store # 1) Settings

- 1. Add New Item Sale Limit This button creates a new item sale limit and brings up a window to edit 2. Edit Item Sale Limit This button will edit the selected item sale limit row
- 3. Print Report This button prints a report of all item sale limits and the items contained within them
- 4. Delete Selected Item Sale Limit This button will delete the selected item sale limit

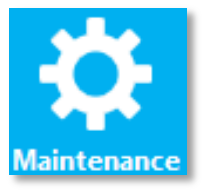

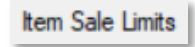

3. Choose the Add New Item Sale Limit button

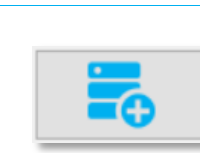

That will bring up the below window

| ms In Sales Limit |      | Stores:                                          |
|-------------------|------|--------------------------------------------------|
| ype               | item | 3 1 - Fas Trax Store #1<br>2 - Fas Trax Store #2 |
|                   |      |                                                  |
|                   |      |                                                  |
|                   |      |                                                  |
|                   |      |                                                  |
|                   |      |                                                  |
|                   |      | Check All Of                                     |
|                   |      | Check By Zone                                    |

- 1. Sales Limit Name The name of the item sales limit
- 2 Limit Per Sale The numerical limit allowed of the added items to be sold in a single transaction
- 3- Stores The store(s) that will be in the item sales limit
- 4 Add Item Brings up the item search window to allow items to be added to the limit
- 5 Remove Item This removes a selected item from the Item Sales Limit rule
- 6 Cancel This cancels out of the Item Sales Limit Details window, not saving any changes
- 7 Save Saves all changes done in the Item Sales Limit Details window
- 4. Enter in a Sales Limit Name and Limit Per Sale value

| Sales Limit Name: | JUUL Pod Limit | Limit Per Sale:  | 4   |
|-------------------|----------------|------------------|-----|
|                   |                | Diffic For Ouro. | Ľ., |

5. Assign the store(s) needed, and choose Save

| Stores:                                       |      |
|-----------------------------------------------|------|
| 1 - FasTrax Store #1     2 - FasTrax Store #2 | Save |

| <ul> <li>6. Now that Save has been pressed, the Add Item button can now be used.</li> <li>Press the Add Item button to start adding items to the rule.</li> </ul>                                                                                                    |      |
|----------------------------------------------------------------------------------------------------|------|
| 7. This brings up the <b>Select Items For Sales Limit</b> window, where items can be added individually by UPC or description, or by mass by categorization.                                                                                                    |      |
| Select Items For Sales Limit          Add By:       Add By UPC Description         Add By:       Add By UPC Description         Add By:       Add By UPC Description         Add By:       Add By Department         Add By:       Maint Category         Add By:       Search For:         Product Group       Add By Subgroup         Add By:       Search For:         Product Group       Add By Subgroup         Add By:       Search For:         Product Group 1       Add By Peport Group 1         Add By:       Report Group 4 |      |
| Cancel                                                                                                    |      |
| 8. When done adding item(s), choose the Save button                                                                                                    |      |
| 9. To save all changes to the Item Sale Limit, choose <b>Save</b> on the <b>Item Sales Limit Details</b> window                                                                                                    | Save |
| Now, when selling an item in this rule that is greater than the limit set, the POS will give the below screen. Unable to sell the item! Unable to sell this item due to JUUL Pod Limit sale limit restriction                                                                                                    |      |

close